# SD-WAN用のダイレクトインターネットアクセ ス(DIA)の実装

# 内容

概要前提条件要件使用するコンポーネントネットワーク図コンフィギュレーション転送インターフェイスでのNATの有効化サービスVPNからの直接トラフィック検証DIAなしDIA

# 概要

このドキュメントでは、Cisco SD-WAN DIAを実装する方法について説明します。インターネットトラフィックがブランチルータから直接発生する場合の設定を指します。

# 前提条件

# 要件

次の項目に関する知識があることが推奨されます。

- Cisco Software-Defined Wide Area Network(SD-WAN)
- ネットワークアドレス変換(NAT)

使用するコンポーネント

このドキュメントの情報は、次のソフトウェアとハードウェアのバージョンに基づいています。

- Cisco vManageバージョン20.6.3
- Cisco WANエッジルータ17.4.2

このドキュメントの情報は、特定のラボ環境にあるデバイスに基づいて作成されました。このド キュメントで使用するすべてのデバイスは、クリアな(デフォルト)設定で作業を開始していま す。本稼働中のネットワークでは、各コマンドによって起こる可能性がある影響を十分確認して ください。

# ネットワーク図

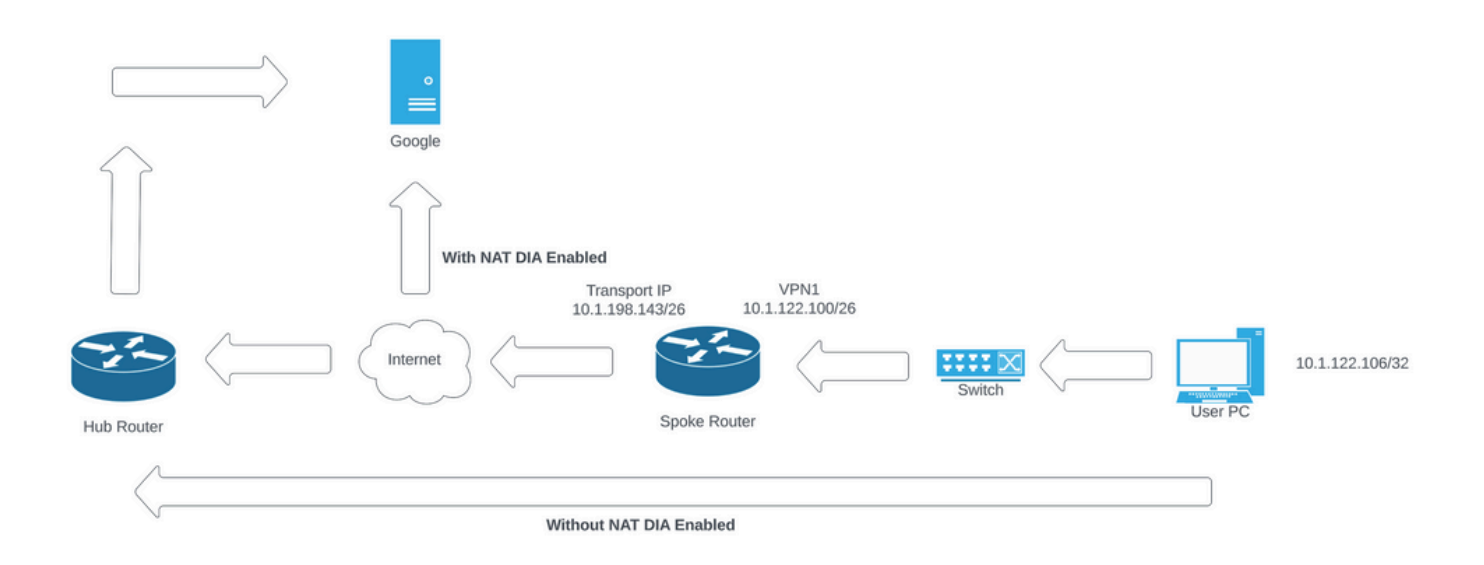

Network Topology

コンフィギュレーション

Cisco SD-WANルータのDIAは、次の2つの手順で有効にします。

1.トランスポートインターフェイスでNATを有効にします。

2.スタティックルートまたは集中型データポリシーのいずれかを使用したサービスVPNからのダ イレクトトラフィック。

# 転送インターフェイスでのNATの有効化

| Feature Template > Cisco VPN Interface Ether | net > C8000v_T1_East |                               |        |            |          |  |
|----------------------------------------------|----------------------|-------------------------------|--------|------------|----------|--|
| Basic Configuration Tunnel                   | NAT VRRP             | ACL/QoS                       | ARP    | TrustSec   | Advanced |  |
|                                              |                      |                               |        |            |          |  |
| ∨ NAT                                        |                      |                               |        |            |          |  |
|                                              |                      |                               |        | IPv4       | IPv6     |  |
| NAT                                          |                      |                               | 0.04   |            |          |  |
| NAI                                          | •                    | O On                          | O Off  |            |          |  |
| NAT Type                                     | •                    | <ul> <li>Interface</li> </ul> | O Pool | O Loopback |          |  |
| UDP Timeout                                  | $\odot$              | 1                             |        |            |          |  |
| TCP Timeout                                  | $\odot$              | 60                            |        |            |          |  |
| New Static NAT                               |                      |                               |        |            |          |  |

VPNインターフェイスNATテンプレート

## NATを有効にした後の設定は次のようになります。

ip nat inside source list nat-dia-vpn-hop-access-list interface GigabitEthernet2 overload ip nat translation tcp-timeout 3600 ip nat translation udp-timeout 60

interface GigabitEthernet2
ip nat outside

# サービスVPNからの直接トラフィック

### これは、次の2つの方法で実現できます。

1.スタティックNATルート:スタティックNATルートは、サービスVPN 1機能テンプレートの下 に作成する必要があります。

| Feature Template         Cisco VPN         C8000v_VPN1           Basic Configuration         DNS         Advertise OMP           NAT         Global Route Leak | IPv4 Route IPv6 Route   | Service | Service Route | GRE Route | IPSEC Route            |
|----------------------------------------------------------------------------------------------------|-------------------------|---------|---------------|-----------|------------------------|
| ✓ IPv4 ROUTE                                                                                                    |                         |         |               |           |                        |
| New IPv4 Route                                                                                                    |                         |         |               |           | Mark as Optional Row 🕕 |
| Prefix                                                                                                    | • • 0.0.0.0/0           | _       |               |           |                        |
| Gateway                                                                                                    | O Next Hop O Null 0 VPN | O DHCP  |               |           |                        |
| Enable VPN                                                                                                    | ● • On Off              | _       |               | _         |                        |
|                                                                                                    |                         |         |               |           | Add Cancel             |

VPN 1 IPV4ルートテンプレート

この行は、設定の一部としてプッシュされます。

ip nat route vrf 1 0.0.0.0 0.0.0.0 global

2.一元化されたデータポリシー:

データプレフィックスリストを作成し、特定のユーザがDIA経由でインターネットアクセスを取 得できるようにします。

#### Centralized Policy > Define Lists

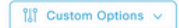

Select a list type on the left and start creating your groups of interest

| Application     | Onew Data Prefix | List            |                   |                 |            |                            |        |
|-----------------|------------------|-----------------|-------------------|-----------------|------------|----------------------------|--------|
| Color           |                  |                 |                   |                 |            |                            |        |
| Community       | Name             | Entries         | Internet Protocol | Reference Count | Updated By | Last Updated               | Action |
| Data Prefix     | DIA_Prefix_Allow | 10.1.122.106/32 | IPv4              | 1               | admin      | 18 Jul 2023 9:31:26 AM CDT | 000    |
| Policer         |                  |                 |                   |                 |            |                            |        |
| Prefix          |                  |                 |                   |                 |            |                            |        |
| Site            |                  |                 |                   |                 |            |                            |        |
| App Probe Class |                  |                 |                   |                 |            |                            |        |
| SLA Class       |                  |                 |                   |                 |            |                            |        |
| TLOC            |                  |                 |                   |                 |            |                            |        |
| VPN             |                  |                 |                   |                 |            |                            |        |

一元化されたポリシーのカスタムデータプレフィックスリスト

# 特定のVPNユーザがトラフィックを開始できるように、VPNリストを作成します。

| Centralized Policy > Define Lists      |                                     |         |                 |            |                            | ີໃຫຼີ Custom Options 🗸 |
|----------------------------------------|-------------------------------------|---------|-----------------|------------|----------------------------|------------------------|
| Select a list type on the left and sta | rt creating your groups of interest |         |                 |            |                            |                        |
| Application                            | New VPN List                        |         |                 |            |                            |                        |
| Color                                  |                                     |         |                 |            |                            |                        |
| Community                              | Name                                | Entries | Reference Count | Updated By | Last Updated               | Action                 |
| Data Prefix                            | DIA_VPN                             | 1       | 1               | admin      | 18 Jul 2023 9:56:21 AM CDT | 000                    |
| Policer                                |                                     |         |                 |            |                            |                        |
| Prefix                                 |                                     |         |                 |            |                            |                        |
| Site                                   |                                     |         |                 |            |                            |                        |
| App Probe Class                        |                                     |         |                 |            |                            |                        |
| SLA Class                              |                                     |         |                 |            |                            |                        |
| TLOC                                   |                                     |         |                 |            |                            |                        |
| VPN                                    |                                     |         |                 |            |                            |                        |

ー元化されたポリシーのカスタムVPNリスト

### 特定のサイトにポリシーを適用できるように、サイトリストを作成します。

| Centralized Policy > Define Lists      |                                      |         |   |                 |            |                             | Îåî Custom Options ∨ |
|----------------------------------------|--------------------------------------|---------|---|-----------------|------------|-----------------------------|----------------------|
| Select a list type on the left and sta | art creating your groups of interest |         |   |                 |            |                             |                      |
| Application                            | New Site List                        |         |   |                 |            |                             |                      |
| Color                                  |                                      |         |   |                 |            |                             |                      |
| Community                              | Name                                 | Entries |   | Reference Count | Updated By | Last Updated                | Action               |
| Data Prefix                            | DIA_Site_list                        | 100004  |   | 1               | admin      | 18 Jul 2023 10:03:59 AM CDT | 000                  |
| Policer                                |                                      |         | 1 |                 |            |                             |                      |
| Prefix                                 |                                      |         |   |                 |            |                             |                      |
| Site                                   |                                      |         |   |                 |            |                             |                      |
| App Probe Class                        |                                      |         |   |                 |            |                             |                      |
| SLA Class                              |                                      |         |   |                 |            |                             |                      |
| TLOC                                   |                                      |         |   |                 |            |                             |                      |
| VPN                                    |                                      |         |   |                 |            |                             |                      |

一元化されたポリシーのカスタムサイトリスト

# ソースデータプレフィックスと一致するようにカスタムデータポリシーを作成し、NAT VPN 0を 使用するようにアクションを設定して、DIAを通過できるようにします。

| Centralized Policy >                                                                                                    | Data Policy | > Edit Data Policy                                                                                                 |     |
|----------------------------------------------------------------------------------------------------|-------------|----------------------------------------------------------------------------------------------------|-----|
| Name                                                                                                    | DIA         |                                                                                                    |     |
| Description                                                                                                    | DIA         |                                                                                                    |     |
| Sequence Type     the sequence Type     the sequence Type | eorder      | Custom Custom Custom Custom Drag and drop to re-arrange rules Match Actions                                        | Dat |
| E Custom                                                                                                    | :           | Protocol IPv4 - List DNS Application List DNS DSCP Packet Length PLP Protocol Source Data Prefix Source Port Desti |     |
| Default Action                                                                                                    |             | Match Conditions Actions                                                                                           |     |
|                                                                                                    |             | Source Data Prefix List Accept Enabled                                                                             |     |
|                                                                                                    |             | DIA_Prefix_Allow × NAT VPN: VPN ID: 0                                                                              |     |
|                                                                                                    |             | Source: IP Prefix Example: 10.0.0.0/12                                                                             |     |
|                                                                                                    |             | Counter Name DIA X                                                                                                 |     |
|                                                                                                    |             | Cancel Save Match And Actio                                                                                        | ns  |

一元化されたデータポリシー

# このポリシーの方向は、サービス側から指定する必要があります。

| Centralized Policy > Ed | it Policy                               |                        |                      |        |
|-------------------------|-----------------------------------------|------------------------|----------------------|--------|
|                         |                                         | Policy Application Top | bology Traffic Rules |        |
| Add policies to sites a | and VPNs                                |                        |                      |        |
| Policy Name             | DIA                                     |                        |                      |        |
| Policy Description      | DIA                                     |                        |                      |        |
| Topology Applic         | ation-Aware Routing Traffic Data Cflowd |                        |                      |        |
| DIA                     |                                         |                        |                      |        |
| New Site List an        | nd VPN List                             |                        |                      |        |
| Site List               | VPN List                                | Direc                  | ction                | Action |
| DIA_Site_list           | DIA_VPN                                 | servi                  | vice                 | 10     |

トラフィックデータルール

# これは、一元化されたデータポリシーのプレビューです。

```
viptela-policy:policy
data-policy _DIA_VPN_DIA
vpn-list DIA_VPN
sequence 1
match
source-data-prefix-list DIA_Prefix_Allow
!
action accept
nat use-vpn 0
count DIA_1164863292
!
!
```

```
default-action accept
 I.
 lists
  data-prefix-list DIA_Prefix_Allow
   ip-prefix 10.1.122.106/32
  1
  site-list DIA_Site_list
  site-id 100004
  !
  vpn-list DIA_VPN
  vpn 1
  !
 !
ï
apply-policy
site-list DIA_Site_list
  data-policy _DIA_VPN_DIA from-service
 !
!
```

# 検証

# DIAなし

次の出力は、サービス側でNAT DIAが有効になっていない場合にキャプチャされます。

```
Routing Table: 1
Codes: L - local, C - connected, S - static, R - RIP, M - mobile, B - BGP
D - EIGRP, EX - EIGRP external, O - OSPF, IA - OSPF inter area
N1 - OSPF NSSA external type 1, N2 - OSPF NSSA external type 2
E1 - OSPF external type 1, E2 - OSPF external type 2, m - OMP
n - NAT, Ni - NAT inside, No - NAT outside, Nd - NAT DIA
i - IS-IS, su - IS-IS summary, L1 - IS-IS level-1, L2 - IS-IS level-2
ia - IS-IS inter area, * - candidate default, U - per-user static route
H - NHRP, G - NHRP registered, g - NHRP registration summary
o - ODR, P - periodic downloaded static route, 1 - LISP
a - application route
+ - replicated route, % - next hop override, p - overrides from PfR
& - replicated local route overrides by connected
```

Gateway of last resort is not set

cEdge\_Site1\_East\_01#show ip route vrf 1 nat-route

cEdge\_Site1\_East\_01#

デフォルトでは、VPN 1のユーザはインターネットにアクセスできません。

C:\Users\Administrator>ping 8.8.8.8

Pinging 8.8.8.8 with 32 bytes of data: Reply from 10.1.122.100: Destination host unreachable. Reply from 10.1.122.100: Destination host unreachable. Reply from 10.1.122.100: Destination host unreachable. Reply from 10.1.122.100: Destination host unreachable.

Ping statistics for 8.8.8.8:
Packets: Sent = 4, Received = 4, Lost = 0 (0% loss),

C:\Users\Administrator>

# DIA

1.スタティックNATルート:次の出力は、サービス側で有効になっているNAT DIAをキャプチャ します。

cEdge\_Site1\_East\_01#show ip route vrf 1 nat-route Routing Table: 1 Codes: L - local, C - connected, S - static, R - RIP, M - mobile, B - BGP D - EIGRP, EX - EIGRP external, O - OSPF, IA - OSPF inter area N1 - OSPF NSSA external type 1, N2 - OSPF NSSA external type 2 E1 - OSPF external type 1, E2 - OSPF external type 2, m - OMP n - NAT, Ni - NAT inside, No - NAT outside, Nd - NAT DIA i - IS-IS, su - IS-IS summary, L1 - IS-IS level-1, L2 - IS-IS level-2 ia - IS-IS inter area, \* - candidate default, U - per-user static route H - NHRP, G - NHRP registered, g - NHRP registration summary o - ODR, P - periodic downloaded static route, 1 - LISP a - application route + - replicated route, % - next hop override, p - overrides from PfR & - replicated local route overrides by connected

n\*Nd 0.0.0.0/0 [6/0], 01:41:46, Null0

cEdge\_Site1\_East\_01#

#### これで、VPN 1のユーザはインターネットに到達できます。

C:\Users\Administrator>ping 8.8.8.8
Pinging 8.8.8.8 with 32 bytes of data:
Reply from 8.8.8.8: bytes=32 time=1ms TTL=52
Reply from 8.8.8.8: bytes=32 time=1ms TTL=52
Reply from 8.8.8.8: bytes=32 time=1ms TTL=52
Reply from 8.8.8.8: bytes=32 time=1ms TTL=52
Ping statistics for 8.8.8.8:
Packets: Sent = 4, Received = 4, Lost = 0 (0% loss),

Approximate round trip times in milli-seconds: Minimum = 1ms, Maximum = 1ms, Average = 1ms

C:\Users\Administrator>

#### 後続の出力はNAT変換をキャプチャします。

| cEdge | e_Site1_East_01#sh ip r | nat translations |               |                |
|-------|-------------------------|------------------|---------------|----------------|
| Pro   | Inside global           | Inside local     | Outside local | Outside global |
| icmp  | 10.1.198.143:1          | 10.1.122.106:1   | 8.8.8.8:1     | 8.8.8.8:1      |

Total number of translations: 1

#### 次のコマンドは、パケットがどのパスを通る必要があるかをキャプチャします。

cEdge\_Site1\_East\_01#show sdwan policy service-path vpn 1 interface GigabitEthernet 4 source-ip 10.1.122 Next Hop: Remote

Remote IP: 10.1.198.129, Interface GigabitEthernet2 Index: 8

#### 2. 一元化されたデータポリシー:

一元化されたデータポリシーがvSmartにプッシュされると、 show sdwan policy from-vsmart data-policy コマンドをWANエッジデバイスで使用して、デバイスが受信したポリシーを確認できます。

cEdge\_Site1\_East\_01#show sdwan policy from-vsmart data-policy from-vsmart data-policy \_DIA\_VPN\_DIA direction from-service vpn-list DIA\_VPN sequence 1 match source-data-prefix-list DIA\_Prefix\_Allow action accept count DIA\_1164863292 nat use-vpn 0 no nat fallback default-action accept

cEdge\_Site1\_East\_01#

#### これで、VPN 1のユーザはインターネットに到達できます。

C:\Users\Administrator>ping 8.8.8.8

Pinging 8.8.8.8 with 32 bytes of data:

```
Reply from 8.8.8.8: bytes=32 time=4ms TTL=52
Reply from 8.8.8.8: bytes=32 time=1ms TTL=52
Reply from 8.8.8.8: bytes=32 time=1ms TTL=52
Reply from 8.8.8.8: bytes=32 time=1ms TTL=52
Ping statistics for 8.8.8.8:
Packets: Sent = 4, Received = 4, Lost = 0 (0% loss),
Approximate round trip times in milli-seconds:
Minimum = 1ms, Maximum = 4ms, Average = 1ms
```

C:\Users\Administrator>

次のコマンドは、パケットがどのパスを通る必要があるかをキャプチャします。

cEdge\_Site1\_East\_01#show sdwan policy service-path vpn 1 interface GigabitEthernet 4 source-ip 10.1.122 Next Hop: Remote

Remote IP: 10.1.198.129, Interface GigabitEthernet2 Index: 8

#### 後続の出力はNAT変換をキャプチャします。

| cEdge | e_Site1_East_01#sh | ip nat translations |               |                |
|-------|--------------------|---------------------|---------------|----------------|
| Pro   | Inside global      | Inside local        | Outside local | Outside global |
| icmp  | 10.1.198.143:1     | 10.1.122.106:1      | 8.8.8.8:1     | 8.8.8.8:1      |

Total number of translations: 1

この出力は、カウンタの増分をキャプチャします。

cEdge\_Site1\_East\_01#show sdwan policy data-policy-filter data-policy-filter \_DIA\_VPN\_DIA data-policy-vpnlist DIA\_VPN data-policy-counter DIA\_1164863292 packets 4 bytes 296 data-policy-counter default\_action\_count packets 0 bytes 0

cEdge\_Site1\_East\_01#

この出力は、送信元IPがデータプレフィックスリストに属していないためにブラックホール化されたトラフィックをキャプチャします。

Next Hop: Blackhole

cEdge\_Site1\_East\_01#

翻訳について

シスコは世界中のユーザにそれぞれの言語でサポート コンテンツを提供するために、機械と人に よる翻訳を組み合わせて、本ドキュメントを翻訳しています。ただし、最高度の機械翻訳であっ ても、専門家による翻訳のような正確性は確保されません。シスコは、これら翻訳の正確性につ いて法的責任を負いません。原典である英語版(リンクからアクセス可能)もあわせて参照する ことを推奨します。